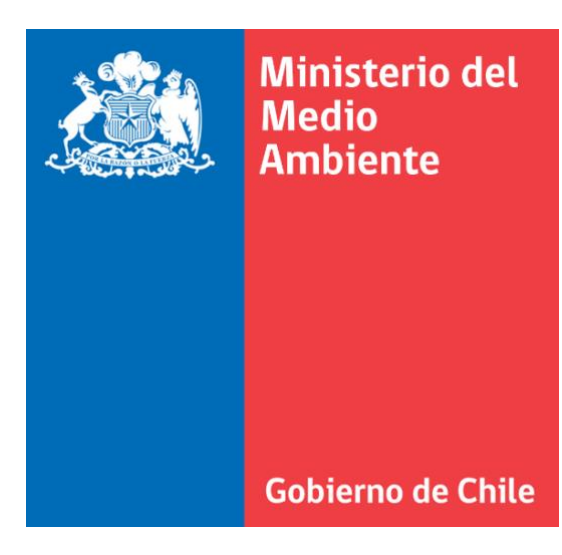

# RESPONSABILIDAD EXTENDIDA DEL PRODUCTOR Y FOMENTO AL RECICLAJE

Manual de Usuario - Rectificación Productor de Productos Prioritarios

Agosto 2020

## 1. Recomendaciones

- El sistema está diseñado para ser utilizado en Equipos de Escritorios y/o Notebook.
- Se recomienda utilizar navegadores como Internet Explorer 9 (o superior), Google Chrome 20 (o superior) y Mozilla Firefox 14 (o superior).
- En caso de consultas sobre Ventanilla Única, dirigirse a la opción "Videos y/o manuales". Podrá verificar todo tipo de manuales respecto a cada Sistema Sectorial y propios de la Ventanilla Única del RETC.

#### 2. Considerandos

- El proceso de rectificación se habilita para todos aquellos establecimientos que realizaron su declaración en el periodo establecido por el sistema REP.
- Aquí podrán realizar ajustes al valor entregado sobre la cantidad comercializada en el país y que hayan verificado una vez enviado el informe haber incurrido en un error en el dato.
- Los informes en borrador no podrán ser corregidos ni enviados.
- Los establecimientos que no realizaron su declaración en el periodo establecidos no pueden hacer uso del proceso de rectificación.

### 3. Pasos a seguir para rectificar informes enviados

El usuario Encargado de Establecimiento o Responsable deberá ingresar al sistema REP y seleccionar el modulo "Informe Anual", aquí seleccionar "Mis Informes", y podrá visualizar los informes anuales (declaraciones) de los productos prioritarios asociados al establecimiento. Los informes cuentan con estados *Borrador*, *Enviados y Rectificación*.

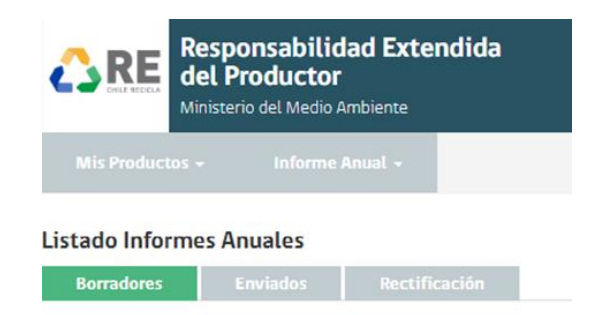

La rectificación solo se puede realizar para los informes enviados del último periodo de entrega de información.

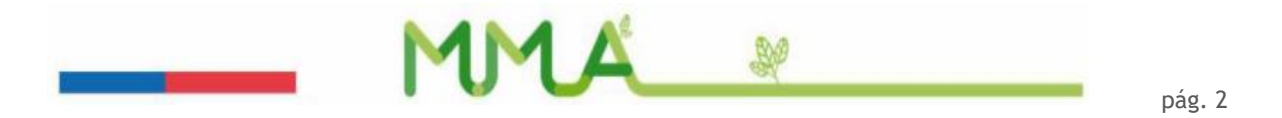

Al seleccionar en el *Listado de Informes Anuales*", el estado *"Enviados*", podrá visualizar los informes declarados que fueron enviados al Ministerio del Medio Ambiente.

| Responsabil<br>del Producto<br>Ministerio del Medi    | idad Extendida<br>or<br>o Ambiente |                                                                                   |              | MIGUEI<br>Respon<br>Product | L ANGEL PARRA MALDONADO<br>sable<br>tor de Productos Prioritario |
|-------------------------------------------------------|------------------------------------|-----------------------------------------------------------------------------------|--------------|-----------------------------|------------------------------------------------------------------|
| Mis Productos + Inform                                | e Anual 🚽                          |                                                                                   |              |                             |                                                                  |
| Listado Informes Anuales                              |                                    |                                                                                   |              |                             |                                                                  |
| Borradores Enviados                                   | Rectificación                      |                                                                                   |              |                             |                                                                  |
| Informes Anuales - Enviados<br>Mostrar 10 • registros |                                    |                                                                                   |              | В                           | uscar:                                                           |
| Período de Información                                | Producto Prioritario               | Categoría 👫                                                                       | Subcategoría | Fecha envio                 | 1F Comprobante 11                                                |
| 2017                                                  | Aceites lubricantes                | Otros Aceites                                                                     | -            | 16/08/2018                  |                                                                  |
| 2017                                                  | Aceites lubricantes                | Aceites de motor                                                                  | -            | 16/08/2018                  | •                                                                |
| 2017                                                  | Baterias                           | Baterías de plomo para vehículos<br>motorizados                                   | -            | 16/08/2018                  | 8                                                                |
| 2017                                                  | Baterias                           | Otras baterías, pilas o acumuladores para<br>vehículos motorizados o industriales | -            | 16/08/2018                  | •                                                                |
| 2017                                                  | Envases y embalajes                | Cartón                                                                            | -            | 16/08/2018                  | 8                                                                |
| 2017                                                  | Envases y embalajes                | Madera                                                                            | -            | 16/08/2018                  | •                                                                |
| 2017                                                  | Envases y embalajes                | Plásticos                                                                         | PEAD (2)     | 16/08/2018                  | ×.                                                               |
| 2017                                                  | Envases y embalajes                | Metales                                                                           | Hojalata     | 16/08/2018                  | •                                                                |
| 2017                                                  | Neumáticos                         | Agricola/Forestal/Industrial                                                      | -            | 16/08/2018                  | E                                                                |
| 2017                                                  | Neumáticos                         | Minero/Contrucción                                                                | -            | 16/08/2018                  | 8                                                                |
|                                                       |                                    |                                                                                   |              | Anterior                    | 1 2 3 Siguiente                                                  |

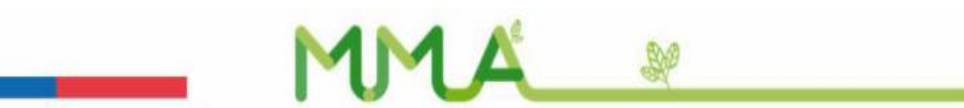

Para realizar la rectificación, el usuario *Encargado de Establecimiento o responsable* al ingresar al sistema seleccionando la opción de menú "*Informes Anuales*  $\rightarrow$  *Mis Informes*  $\rightarrow$  *Listado de Informes Anuales*", podrá verificar todas las declaraciones que se encuentren en estado "*Rectificación*", es decir, informes enviados al Ministerio del Medio Ambiente y que pueden ser corregidos en su información para el periodo correspondiente.

| Respo<br>del Pro<br>Ministerio       | nsabilidad Extendio<br>oductor<br>o del Medio Ambiente | da                                                                    |                  |                                     | MIGUEL ANGEL PARRA I<br>Responsable<br>Productor de Productos | MALDONADO<br>Prioritario |
|--------------------------------------|--------------------------------------------------------|-----------------------------------------------------------------------|------------------|-------------------------------------|---------------------------------------------------------------|--------------------------|
|                                      |                                                        |                                                                       |                  |                                     |                                                               |                          |
| Listado Informes An<br>Borradores Er | uales<br>wiados Rectificación                          | n                                                                     |                  |                                     |                                                               |                          |
| Informes Anuales - Perr              | nitidos Rectificar                                     |                                                                       |                  |                                     |                                                               |                          |
| Mostrar 10 v regist                  | ros                                                    |                                                                       |                  |                                     | Buscar:                                                       |                          |
| Período de Información               | ↓₹ Producto Prioritario ↓↑                             | Categoría 🕴                                                           | † Subcategoría 🕸 | Tons o Mts <sup>2</sup> ↓F unidades | ↓† Fecha envío ↓†                                             | Acciones 🕸               |
| <ul><li>2018</li></ul>               | Envases y Embalajes                                    | Madera                                                                | -                | 1000                                | 03/03/2020                                                    | Ø                        |
| 2018                                 | Neumáticos                                             | Categoría A (Aro menor a 57" a<br>excepción de los de 45", 49" y 51") | -                | 18.179                              | 29/11/2019                                                    | 2                        |
| 2018                                 | Aceites Lubricantes                                    | Recuperables                                                          | -                | 10.56                               | 29/11/2019                                                    | 6                        |
| 2018                                 | Envases y Embalajes                                    | Papel y Cartón                                                        | -                | 4.95                                | 25/11/2019                                                    | 6                        |
| 2018                                 | Envases y Embalajes                                    | Plásticos                                                             | -                | 1.89                                | 29/11/2019                                                    | C                        |
| 2018                                 | Baterías                                               | Baterías de plomo para vehículos<br>motorizados                       | -                | 1.8                                 | 25/11/2019                                                    | 8                        |
| 2018                                 | Envases y Embalajes                                    | Metales                                                               | -                | 1.46                                | 25/11/2019                                                    | Ø                        |
|                                      |                                                        |                                                                       |                  |                                     | Anterior 1                                                    | Siguiente                |

MMA\_ 🖉

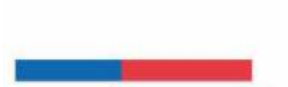

Para corregir la información ahí presentada, se debe seleccionar el icono editar en acciones correspondientes al producto prioritario y su categoría o subcategoría a rectificar, según corresponda.

| Response<br>del Prode<br>Ministerio del              | MIGUEL ANGEL PAR<br>Responsable<br>Productor de Produ        | RA MALDONADO<br>ctos Prioritario                                      |                |           |            |              |             |  |  |  |  |
|------------------------------------------------------|--------------------------------------------------------------|-----------------------------------------------------------------------|----------------|-----------|------------|--------------|-------------|--|--|--|--|
|                                                      | nforme Anual -                                               |                                                                       |                |           |            |              |             |  |  |  |  |
| Listado Informes Anual<br>Borradores Enviad          | istado Informes Anuales<br>Borradores Enviados Rectificación |                                                                       |                |           |            |              |             |  |  |  |  |
| Informes Anuales - Permiti<br>Mostrar 10 • registros | dos Rectificar                                               |                                                                       |                |           |            | Buscar.      |             |  |  |  |  |
| Periodo de Información 42     2018                   | Envases y Embalajes                                          | Madera 1                                                              | - Subcategoria | 1000 1000 | unidades 🗐 | 03/03/2020   | Acciones II |  |  |  |  |
| 2018                                                 | Neumáticos                                                   | Categoria A (Aro menor a 57" a<br>excepción de los de 45", 49" y 51") | •              | 18.179    |            | 29/11/2019 E | Editar      |  |  |  |  |
| 2018                                                 | Aceites Lubricantes                                          | Recuperables                                                          |                | 10.56     |            | 29/11/2019   | 8           |  |  |  |  |
| 2018                                                 | Envases y Embalajes                                          | Papel y Cartón                                                        | -              | 4.95      |            | 25/11/2019   | Ø           |  |  |  |  |
| 2018                                                 | Envases y Embalajes                                          | Plásticos                                                             | -              | 1.89      |            | 29/11/2019   | œ           |  |  |  |  |
| 2018                                                 | Baterfas                                                     | Baterías de plomo para vehículos<br>motorizados                       | -              | 1.8       |            | 25/11/2019   | Ø           |  |  |  |  |
| 2018                                                 | Envases y Embalajes                                          | Metales                                                               | -              | 1.46      |            | 25/11/2019   | 8           |  |  |  |  |
|                                                      |                                                              |                                                                       |                |           |            | Anterior     | 1 Siguiente |  |  |  |  |

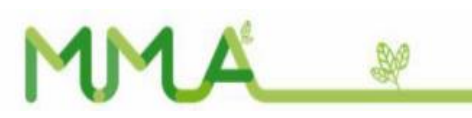

Al seleccionar editar, se desplegará la información entregada en el último periodo de entrega de información.

| Responsabilida<br>del Productor<br>Ministerio del Medio Am   | d Extendida                             |                                                  | MIGUEL ANGEL PARRA MALDONADO<br>Responsable<br>Productor de Productos Prioritario |
|--------------------------------------------------------------|-----------------------------------------|--------------------------------------------------|-----------------------------------------------------------------------------------|
|                                                              | uat -                                   |                                                  |                                                                                   |
| ectificar informe anual                                      |                                         |                                                  |                                                                                   |
| A;Advertencia!<br>Si su establecimiento realiza una rectific | cación, el sistema actualizará el valor | reportado y dicha información será considerada   | a como válida para el periodo.                                                    |
| Selección de Producto Prioritario<br>Periodo de información  | Selección de Producto Prioritario 🤅     | 6                                                |                                                                                   |
| 2018                                                         | Productos Prioritarios                  | Categorías                                       | Subcategorías                                                                     |
| Cantidad comercializada en el país<br>(toneladas) ()         | Neumáticos                              | Categoría A (Aro menor a 57* a excepción<br>51º) | i de los de 45°, 49° y -                                                          |
| 18,179                                                       |                                         |                                                  |                                                                                   |
| 1                                                            |                                         |                                                  |                                                                                   |
|                                                              |                                         | Cerrar                                           | Limpiar Rectificar Informe Anual                                                  |

Es aquí donde ya puede corregir la información y enviar la rectificación al Ministerio del Medio Ambiente, este proceso lo podrá realizar las veces que sea necesario, pero una vez terminado el periodo (fecha y hora indicada en la resolución de apertura del proceso de rectificación), será el último dato rectificado, el que se considere como información válida para su establecimiento.

| Responsabilida<br>del Productor                              | d Extendida                               |                                                  | MIGUEL ANGEL PARRA MALDONADO<br>Responsable<br>Productor de Productos Prioritario |
|--------------------------------------------------------------|-------------------------------------------|--------------------------------------------------|-----------------------------------------------------------------------------------|
| Mis Productos - Informe An                                   | ual +                                     |                                                  |                                                                                   |
| ectificar informe anual                                      |                                           |                                                  |                                                                                   |
| A;Advertencia!<br>Si su establecimiento realiza una rectific | cación, el sistema actualizará el valor r | eportado y dicha información será considerad     | ia como válida para el periodo.                                                   |
| Selección de Producto Prioritario                            |                                           |                                                  |                                                                                   |
| Periodo de información                                       | Selección de Producto Prioritario 🜖       |                                                  |                                                                                   |
| 2018                                                         | Productos Prioritarios                    | Categorías                                       | Subcategorías                                                                     |
| Cantidad comercializada en el país<br>(toneladas) 🕄          | Neumăticos                                | Categoría A (Aro menor a 57ª a excepción<br>51º) | n de los de 45°, 49° y -                                                          |
| 30,68                                                        |                                           |                                                  |                                                                                   |
|                                                              |                                           | Cerrar                                           | Limpiar Rectificar Informe Anual                                                  |
|                                                              |                                           |                                                  |                                                                                   |
|                                                              |                                           |                                                  |                                                                                   |
|                                                              | MN                                        | 1 🔏 🔊                                            |                                                                                   |

Al presionar rectificar informe anual, el sistema le enviará mensajes de confirmación, con el objeto de evitar errores dentro del proceso de rectificación.

| Responsabilida                                                                                                    | id Extendida                                                                    |                                                                                                    | MIGUEL ANGEL PARRA MALDONADO<br>Responsable |
|----------------------------------------------------------------------------------------------------|---------------------------------------------------------------------------------|----------------------------------------------------------------------------------------------------|---------------------------------------------|
| del Productor<br>Ministerio del Medio Arr                                                                                            | Confirmación                                                                    |                                                                                                    | Productor de Productos Prioritario          |
| Mis Productos ~ Informe Ar                                                                                                    | <b>¿Está seguro que</b><br>Antes de rectificar verifique que<br>escrita para el | e el valor rectificado es el correcto?<br>ue la cantidad comercializada este correctamente<br>producto prioritario seleccionado. |                                             |
| ectificar informe anual                                                                                                    |                                                                                 |                                                                                                    |                                             |
| ▲:Advertencia!                                                                                                    |                                                                                 | Cancelar Aceptar                                                                                                    |                                             |
| Si su establecimiento realiza una rectif                                                                                             | icación, el sistema actualizara el valor                                        | reportado y dicha información será considerada como                                                                              | válida para el periodo                      |
|                                                                                                    |                                                                                 |                                                                                                    |                                             |
|                                                                                                    |                                                                                 |                                                                                                    |                                             |
| Selección de Producto Prioritario                                                                                                    |                                                                                 |                                                                                                    |                                             |
| Selección de Producto Prioritario<br>Periodo de información                                                                          | Selección de Producto Prioritario 6                                             | )                                                                                                    |                                             |
| Selección de Producto Prioritario<br>Periodo de información<br>2018                                                                  | )<br>Selección de Producto Prioritario €<br>Productos Prioritarios              | 9<br>Categorias                                                                                                    | Subcategorías                               |
| Selección de Producto Prioritario<br>Periodo de información<br>2018<br>Cantidad comercializada en el país<br>(toneladas) O           | Selección de Producto Prioritario €<br>Productos Prioritarios<br>Neumáticos     | Categorías<br>Categoría A Oiro menor a 57ª a excepción de los de<br>51º                                                          | Subcategorias<br>#45%,49*y -                |
| Selección de Producto Prioritario<br>Periodo de información<br>2018<br>Cantidad comercializada en el país<br>(toneladas) O<br>30.68  | Selección de Producto Prioritario €<br>Productos Prioritarios<br>Neumáticos     | Categorías<br>Categoría A Oro menor a 57ª a excepción de los de<br>51º.                                                          | Subcategorías<br>#45°, 49° y -              |
| Selección de Producto Prioritario<br>Periodo de información<br>2018<br>Cantidad comercializada en el país<br>(toneladas) O<br>30.68  | Selección de Producto Prioritario C<br>Productos Prioritarios<br>Neumáticos     | Categorías<br>Categoría A Otro menor a 57ª a excepción de los de<br>51º)                                                         | Subcategorías<br>a 45°, 49° y -             |
| Selección de Producto Prioritario<br>Periodo de información<br>2018<br>Cantidad comercializada en el país<br>(toneladas) O<br>30.68  | Selección de Producto Prioritario C<br>Productos Prioritarios<br>Neumáticos     | Categorías<br>Categoría A Oiro menor a 57ª a excepción de los de<br>51º)                                                         | Subcategorias<br>a 45°; 49° y -             |
| Selección de Producto Prioritario<br>Periodo de información<br>2018<br>Cantidad comercializada en el país<br>(coneladas) ()<br>30.68 | Selección de Producto Prioritario C<br>Productos Prioritarios<br>Neumáticos     | Categorías<br>Categoría A Oiro menor a 57° a excepción de los d<br>51°)<br>Cerrar Lín                                            | Subcategorias<br>e 45°, 49° y -             |

| Responsabilida<br>del Productor<br>Ministerio del Medio Arr                                                                | <b>C Extendida</b><br>Exito                                                         |                                               | MIGUEL ANGEL PARRA MALDONADO<br>Responsable<br>Productor de Productos Prioritario |
|----------------------------------------------------------------------------------------------------|-------------------------------------------------------------------------------------|-----------------------------------------------|-----------------------------------------------------------------------------------|
| Mis Productos - Informe Ar<br>Rectificar informe anual                                                                     | Lar                                                                                 | ectificación fue enviada                      | -                                                                                 |
| ▲¡Advertencial<br>Si su establecimiento realiza una rectifi<br>Selección de Producto Prioritario<br>Periodo de información | cación, el sistema actualizará el valor<br>)<br>Selección de Producto Prioritario € | reportado y dicha información será considerad | a como válida para el periodo                                                     |
| 2018                                                                                                    | Productos Prioritarios                                                              | Categorías                                    | Subcategorias                                                                     |
| Cantidad comercializada en el país<br>(toneladas)                                                                          | Neumāticos                                                                          |                                               | n de los de 45°, 49° y —                                                          |
| 30.68                                                                                                    |                                                                                     | Cerrar                                        | Limpiar Rectificar Informe Anual                                                  |

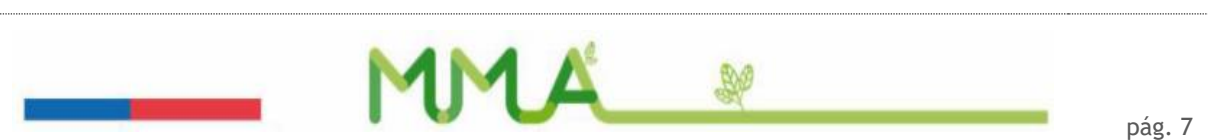

Una vez rectificada la información, podrá visualizar el historial de rectificación, así como obtener los certificados correspondientes del proceso.

| CRE Res<br>del<br>Minist                                       | ponsabilidad Extendi<br>Productor<br>terio del Medio Ambiente     | da                                                                    |              |                         |             | MIGUEL ANGEL PA<br>Responsable<br>Productor de Prod | IRRA MALDONADO<br>luctos Prioritario |
|----------------------------------------------------------------|-------------------------------------------------------------------|-----------------------------------------------------------------------|--------------|-------------------------|-------------|-----------------------------------------------------|--------------------------------------|
| Mis Productos -                                                | Informe Anual -                                                   |                                                                       |              |                         |             |                                                     |                                      |
| Listado Informes                                               | Anuales                                                           |                                                                       |              |                         |             |                                                     |                                      |
| Borradores                                                     | Enviados Rectificació                                             | in                                                                    |              |                         |             |                                                     |                                      |
| Informes Anuales – P<br>Wostrar 10 • re<br>Período de Informac | Permitidos Rectificar<br>Igistros<br>ción II Producto Prioritario | Categoria                                                             | Subcategoría | Tons o Mts <sup>2</sup> | IF unidades | Buscar.                                             | IT Acciones IT                       |
| O 2018                                                         | Envases y Embalajes                                               | Madera                                                                | -            | 1000                    |             | 03/03/2020                                          | 2                                    |
| Mostrar Historial                                              | de Rectificaciones                                                | Categoria A (Aro menor a 57° a<br>excepción de los de 45°, 49° y 51°) |              | 30.68                   |             | 03/03/2020                                          |                                      |
| 2018                                                           | Aceites Lubricantes                                               | Recuperables                                                          |              | 10.56                   |             | 29/11/2019                                          | 12                                   |
| 2018                                                           | Envases y Embalajes                                               | Papel y Cartón                                                        |              | 4.95                    |             | 25/11/2019                                          |                                      |
| 2018                                                           | Envases y Embalajes                                               | Plásticos                                                             | -            | 1.89                    |             | 29/11/2019                                          | Ø                                    |
| 2018                                                           | Baterlas                                                          | Baterlas de plomo para vehículos<br>motorizados                       | 125          | 18                      |             | 25/11/2019                                          | 2                                    |
| 2018                                                           | Envases y Embalajes                                               | Metales                                                               | · •          | 1.45                    |             | 25/11/2019                                          | 1                                    |
|                                                                |                                                                   |                                                                       |              |                         |             | Anterior                                            | 1 Siguiente                          |

Al desplegar el historial, podrá visualizar todas las rectificaciones realizadas para el producto prioritario seleccionado, se debe tener presente que el último valor reportado será el que se considerará como válido una vez terminado el periodo de rectificación.

| for                           | mes Anuales         | - Pi   | ermitidos               | Rectific    | ar                                                    |                            |                                              |                            |        |          |      |                         |         |                      |             |        |          |  |
|-------------------------------|---------------------|--------|-------------------------|-------------|-------------------------------------------------------|----------------------------|----------------------------------------------|----------------------------|--------|----------|------|-------------------------|---------|----------------------|-------------|--------|----------|--|
| Mostrar 10 • registros Buscar |                     |        |                         |             |                                                       |                            |                                              |                            |        |          |      |                         |         |                      |             |        |          |  |
| )                             | Período de Infor    | maci   | ón 17 Pr                | oducto Pr   | ioritario 💷                                           | Categoría                  |                                              | 11 Sub                     | catego | ria 🕼    | Tons | o Mts <sup>2</sup> 17   | unidade | es 11 I              | Fecha envio | 11 1   | Acciones |  |
| 0                             | 2018                |        | En                      | ivases y En | nbalajes                                              | Madera                     |                                              |                            |        |          | 1000 |                         |         | (                    | 03/03/2020  |        | 8        |  |
| •                             | 2018                |        | Ne                      | tumáticos   |                                                       | Categoria A<br>excepción d | (Aro menor a 57° a<br>e los de 45°, 49° y 51 | -<br>1                     |        |          | 50   |                         |         | (                    | 03/03/2020  |        | 8        |  |
| н                             | istorial de Recti   | ificad | iones                   |             |                                                       |                            |                                              |                            |        |          |      |                         |         |                      |             |        |          |  |
| Per                           | iodo de<br>ormación | 17     | Producto<br>Prioritario |             | Categoría                                             |                            | Subcategoría                                 | Tons o<br>Mts <sup>2</sup> |        | unidades | 17   | Fecha envío<br>Anterior |         | Fecha<br>Modifica    | ción        | Compro | bante    |  |
| 20:                           | 18                  |        | Neumáticos              |             | Categoría A (Ar<br>57° a excepción<br>45°, 49° y 51°) | o menor a<br>n de los de   | •                                            | 50                         |        | 0        |      | 03/03/2020              |         | 16:41:15<br>03/03/20 | 20          |        | 9        |  |
| 20:                           | 18                  |        | Neumăticos              |             | Categoría A (Ar<br>57° a excepción<br>45°, 49° y 51°) | o menor a<br>n de los de   | ÷.                                           | 30,68                      |        | 0        |      | 03/03/2020              |         | 15 29 18<br>03/03/20 | 20          | 1      | 3        |  |
| •                             | 2018                |        | Ac                      | eites Lubr  | ricantes                                              | Recuperable                | 15                                           |                            |        |          | 20   |                         |         | (                    | 03/03/2020  |        | 12       |  |
| 0                             | 2018                |        | En                      | ivases y En | mbalajes                                              | Papel y Cart               | ón                                           |                            |        |          | 10   |                         |         | (                    | 03/03/2020  |        | 8        |  |
| 0                             | 2018                |        | En                      | ivases y En | nbalajes                                              | Metales                    |                                              | 1                          |        |          | 10   |                         |         | (                    | 05/03/2020  |        | R        |  |
| •                             | 2018                |        | En                      | ivases y En | nbalajes                                              | Plásticos                  |                                              | -                          |        |          | 3.2  |                         |         | (                    | 05/03/2020  |        | 12       |  |
|                               | 2018                |        | Ba                      | iterías     |                                                       | Baterlas de<br>motorizados | plomo para vehículo:                         | е (ж)                      |        |          | 1.8  |                         |         | 1                    | 25/11/2019  |        | 2        |  |

MMA 💘

Los comprobantes de la rectificación pueden ser descargados desde el historial de rectificación y/o desde la pestaña enviados.

| ŝ                                                                                                    | RE                                                              | Comprobante de Recept<br>Declaración Anual de Pri<br>Sistema de Responsabili<br>Productor de Productos I | ción de Información<br>oductos Prioritarios<br>Idad Extendida del Produc<br>Prioritarios | tor - REP                             |                                       |
|----------------------------------------------------------------------------------------------------|-----------------------------------------------------------------|----------------------------------------------------------------------------------------------------|------------------------------------------------------------------------------------------|---------------------------------------|---------------------------------------|
| Señor(a)<br>MIGUEL ANGEL PAR<br>EPIROC CHILE SAC (<br>Responsable estableci<br>Se informa que con fec<br>periodo 2018: | RA MALDONADO<br>DFICINA CENTR<br>Imiento<br>cha 03/03/2020, 1   | )<br>AL<br>e <b>traincec</b> ionado del es                                                               | tablecimiento Rut 91.76                                                                  | 12.000-8, código de identificación 76 | 124, la siguiente información para el |
| Producto Prioritario                                                                                                   | Categoria                                                       |                                                                                                    | Subcategoria                                                                             | Cantidad Comercializada<br>Toneladas  | Unidades Comercializadas              |
| Neumáticos                                                                                                    | Categoría A (<br>excepción de                                   | Are menor a 57" a<br>los de 45", 49" y 51")                                                              |                                                                                          | 50                                    |                                       |
| obligaciones establecio<br>La integridad y veració<br>utilizadas de estimacio                                          | das en la Ley 20.1<br>lad de la informac<br>nes (si fuera el ci | 220 (Art. segundo transito<br>Jón es de exclusiva (elipo<br>aso).                                        |                                                                                          | Cual ante un proceso de fecalizaci    | ón debe evidenciar las metodologilas  |
| Atentamente,<br>Sistema Responsi<br>Ministerio del Med                                                                 | abilidad Exten<br>lio Ambiente                                  | dida del Productor -                                                                                     | REP                                                                                      | 70                                    |                                       |

#### Listado Informes Anuales

|  | Enviados |  |
|--|----------|--|
|--|----------|--|

| Informes Anuales - Env<br>Mostrar 10 • regist  | <b>riados</b><br>tros          |                                                                |                                     |                               |                                              |                     | Buscar.                  |                 |
|------------------------------------------------|--------------------------------|----------------------------------------------------------------|-------------------------------------|-------------------------------|----------------------------------------------|---------------------|--------------------------|-----------------|
| Período de Información                         | u ↓ F Producto Priorita        | ario 💵 Categoría                                               |                                     | Subcategoría                  | $\downarrow\uparrow$ Tons o Mts <sup>2</sup> | ↓ <b>F</b> unidades | 🎼 Fecha envío 🗍          | † Comprobante 🕼 |
| • 2018                                         | Envases y Embalaj              | jes Madera                                                     |                                     | -                             | 1000                                         |                     | 03/03/2020               |                 |
| • 2018                                         | Neumăticos                     | Categoría A (Aro<br>excepción de los                           | menor a 57" a<br>de 45", 49" y 51") | -                             | 50                                           |                     | 03/03/2020               |                 |
| Historial de Rectificacion                     | nes                            |                                                                |                                     |                               |                                              |                     |                          |                 |
| Período de Pr<br>Información ↓ <sup>#</sup> Pr | roducto<br>rioritario 🛛 🖓 Cat  | tegoría 🏻 🕸                                                    | Subcategoría 🕼                      | Tons o<br>Mts <sup>2</sup> ↓† | Fecha<br>unidades ↓₹ Anter                   | ienvío<br>ior 🌐     | Fecha<br>Modificación ↓↑ | Comprobante 1   |
| 2018 N                                         | leumáticos Cato<br>57*<br>45*, | egoría A (Aro menor a<br>a excepción de los de<br>, 49" y 51") |                                     | 50                            | 0 03/03                                      | /2020               | 16:41:15<br>03/03/2020   |                 |
| 2018 N                                         | leumáticos Catr<br>57*<br>45*, | egoría A (Aro menor a<br>a excepción de los de<br>, 49" y 51") | -                                   | 30,68                         | 0 03/03                                      | /2020               | 15:29:18<br>03/03/2020   |                 |
| <ul> <li>2018</li> </ul>                       | Aceites Lubricante             | es Recuperables                                                |                                     | -                             | 20                                           |                     | 03/03/2020               | 8               |

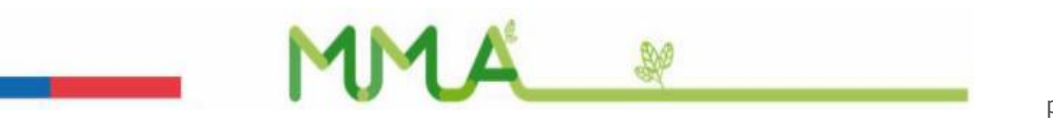

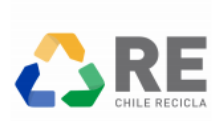

Comprobante de Recepción de Información Declaración Anual de Productos Prioritarios Sistema de Responsabilidad Extendida del Productor - REP

Productor de Productos Prioritarios

Señor(a) MIGUEL ANGEL PARRA MALDONADO EPIROC CHILE SAC OFICINA CENTRAL Responsable establecimiento

Se informa que con fecha 03/03/2020, se ha recepcionado del establecimiento Rut 91.762.000-8, código de identificación 7924, la siguiente información para el periodo 2018:

| Producto Prioritario | Categoría                                                             | Subcategoría | Cantidad Comercializada<br>Toneladas | Unidades Comercializadas |
|----------------------|-----------------------------------------------------------------------|--------------|--------------------------------------|--------------------------|
| Neumáticos           | Categoría A (Aro menor a 57" a<br>excepción de los de 45", 49" y 51") | -            | 50                                   |                          |

El presente mensaje únicamente da cuenta de la recepción de la información reportada por el establecimiento individualizado, respecto del cumplimiento de las obligaciones establecidas en la Ley 20.920 (Art. segundo transitorio).

La integridad y veracidad de la información es de exclusiva responsabilidad del Titular, el cual ante un proceso de fiscalización debe evidenciar las metodologías utilizadas de estimaciones (si fuera el caso).

Atentamente, Sistema Responsabilidad Extendida del Productor - REP Ministerio del Medio Ambiente

#### Importante!!!

En caso de tener dudas, contactarse a través de mesa de ayuda o del formulario de contacto de ventanilla única.

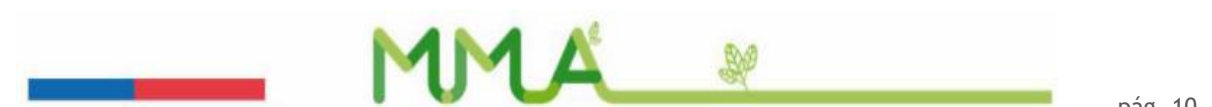